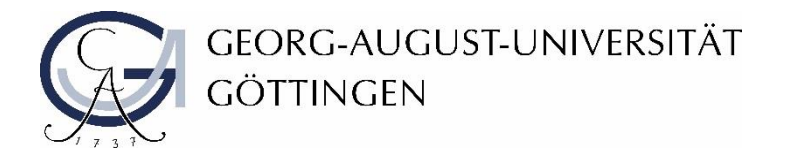

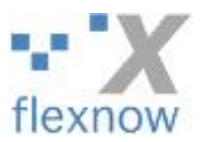

## Download von Hausarbeiten

1. Loggen Sie sich wie gewohnt mit Ihren GWDG-Benutzerdaten bei FlexNow 2 ein und wählen Sie links im Menü Arbeiten herunterladen.

| Menü                   |
|------------------------|
| Arbeiten herunterladen |
| Noten eintragen        |
| Studentensuche         |
| Dozentenauswahl        |
| Hauptmenü              |
| Logout                 |

- 2. Hier sehen Sie nun alle Hausarbeiten, die von den Teilnehmenden Ihrer Veranstaltung hochgeladen wurden. Sie haben folgende Möglichkeiten:
  - Sie können die Dateien z.B. nach Namen oder Matrikelnummern mit Hilfe des Eingabefelds **Filtern nach** filtern (1) und dann einzeln auswählen (3)
  - Sie können mit einem Klick auf die Checkbox in der orangenen Leiste alle hochgeladenen Dateien zum Download auswählen (2)
  - Sie können einzelne Dateien über die einzelnen Checkboxen zum Download auswählen (3);
  - Sie können einen zusammenhängenden Block von Dateien markieren, indem Sie die erste Datei anhaken, Strg + Umschalttaste gedrückt halten und dann die letzte Datei des Blockes anklicken

| Schriftliche Arbeiten herunterladen Arbeiten Filter nach: 1   |                |                    |             | Θ     |
|---------------------------------------------------------------|----------------|--------------------|-------------|-------|
| Markierte als ZIP-Datei herunterladen                         |                |                    |             |       |
| 2 Dateien                                                     | Korrekturfrist | Name               | Matrikel-Nr | Titel |
| S.RW.9416HA.Mp: Hausarbeit Allgemeine Staatslehre - Rechtswis | senschaft      |                    |             |       |
| Hausarbeit.pdf                                                |                | Felix Glücklich    | 111181      |       |
| Meine_Hausarbeit_Final_Fertig_2_endgueltig.pdf                |                | Julia Indisponiert | 111183      |       |
| Arbeit.pdf                                                    |                | Franzi Fröhlich    | 111185      |       |
| Markierte als ZIP-Datei herunterladen                         |                |                    |             |       |

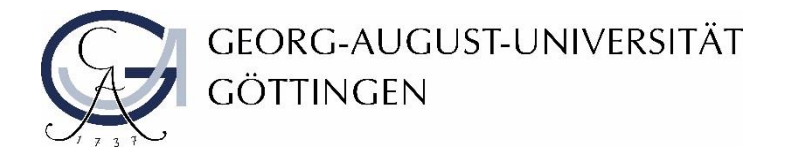

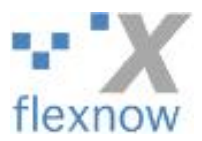

3. Wählen Sie die gewünschten Hausarbeiten über die Checkboxen aus und klicken Sie auf **Markierte** als ZIP-Datei herunterladen.

|                                                                        | Dateien                                        | Korrekturfrist | Name               | Matrikel-Nr | Titel |  |  |  |
|------------------------------------------------------------------------|------------------------------------------------|----------------|--------------------|-------------|-------|--|--|--|
| S.RW.9416HA.Mp: Hausarbeit Allgemeine Staatslehre - Rechtswissenschaft |                                                |                |                    |             |       |  |  |  |
|                                                                        | Hausarbeit.pdf                                 |                | Felix Glücklich    | 111181      |       |  |  |  |
|                                                                        | Meine_Hausarbeit_Final_Fertig_2_endgueltig.pdf |                | Julia Indisponiert | 111183      |       |  |  |  |
|                                                                        | Arbeit.pdf                                     |                | Franzi Fröhlich    | 111185      |       |  |  |  |
| Markiata ala ZID Datai baguntarladan                                   |                                                |                |                    |             |       |  |  |  |
| Warkleite als ZIP-Daten lefullitenauen                                 |                                                |                |                    |             |       |  |  |  |

Entpacken Sie nun die heruntergeladene ZIP-Datei in einen gewünschten Ordner auf Ihrem lokalen Rechner.